## **Table of Contents**

| GoCardless                  | . 3 |
|-----------------------------|-----|
| 1. GoCardless konto loomine | . 3 |
| 2. API võtmete loomine      | . 4 |
| 3. Directos seadistamine    | . 5 |
| 4. Andmete sünkroonimine    | . 9 |
| 5. Võimalikud probleemid    | . 9 |
| •                           |     |

# GoCardless

GoCardless on turvaline pangakonto andmete jagamise teenus, mis võimaldab Directo keskkonnas automaatselt kanda tehingud pangaväljavõtte dokumentidele. Teenus ühendab eraisikute, ettevõtete ja korporatiivpangakontod enam kui 2500 pangaga Ühendkuningriigis ja Euroopas. GoCardless on litsentseeritud AISP, vastab GDPR-i nõuetele ning omab ISO 27001 sertifikaati.

## GoCardlessi infoleht

i Tasuta pakett võimaldab maksimaalselt 4 päringut päevas iga pangakonto kohta!

## 1. GoCardless konto loomine

## 1. Vali sobiv pakett ja loo konto

- Ava leht: https://gocardless.com/bank-account-data/
  - Tasuta plaanil on piirangud: kuni 50 pangaühendust ja kuni 4 päringut päevas ühe konto kohta.

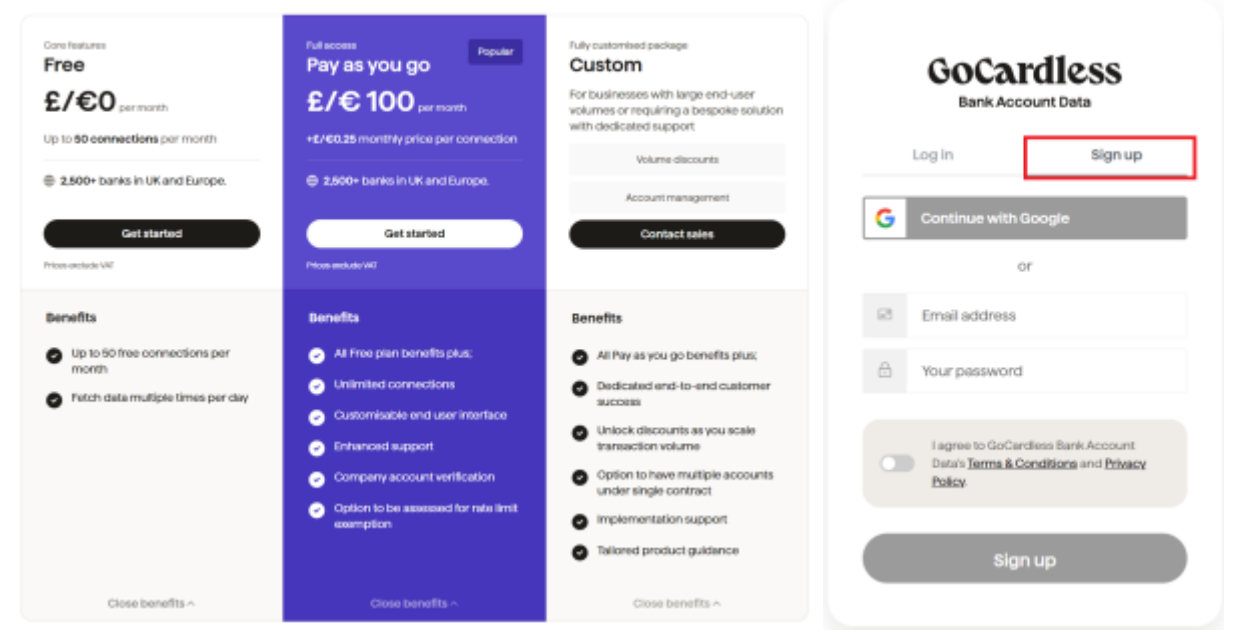

## The right plan for you

## 2. Kinnita oma e-posti aadress

• Peale konto loomist kinnita kindlasti oma e-posti aadress.

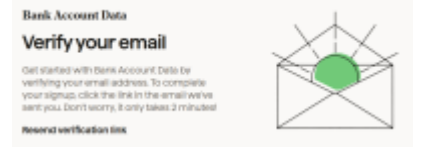

## 3. Vali kasutajatüüp

Määratle, kas kasutad teenust ettevõtte või eraisikuna, ning täida nõutud ankeet.

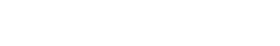

|                                                                                                    | Now, tell us about you                                     |
|----------------------------------------------------------------------------------------------------|------------------------------------------------------------|
|                                                                                                    | Finitiname*                                                |
|                                                                                                    | Your job function                                          |
|                                                                                                    |                                                            |
|                                                                                                    | Which use case for Bank Account Deta best fits your needs? |
|                                                                                                    | Now many bank accounts do you expect to connect per month? |
| What brings you here?                                                                                                    | ~                                                          |
|                                                                                                    | What type of bank accounts are you looking to connect?     |
| Contraction     Contraction     Contracti | v                                                          |
| Context                                                                                                    | Continue                                                   |

## 2. API võtmete loomine

**1.** Ava GoCardlessi keskkonnas menüü **Endpoints** ja vali **Create new**.
 [] "Endpoints"

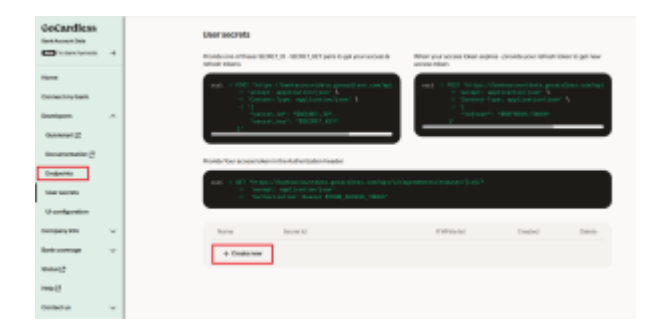

2. Sisesta sobiv nimi ning klõpsa Create.

| Secret name                                       |                                     |                  |
|---------------------------------------------------|-------------------------------------|------------------|
| Enter Secre                                       | t Name                              |                  |
| 00.0.0/0                                          |                                     |                  |
| <ul> <li>Enter corre<br/>allow all IPv</li> </ul> | na separated lists of CIDR subnets. | Leave 10.000/010 |
| ation at IPv                                      | 4                                   |                  |

**3.** Kopeerige loodud **Secret ID** ja **Secret key** ning säilitage need turvaliselt.

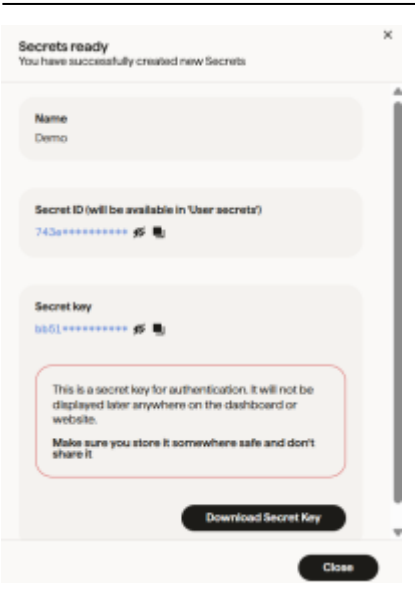

## 3. Directos seadistamine

- **1.** Ava Directo ja mine: **Seadistused > Raamat > GoCardless kontod**.
  - Sisesta oma Secret ID ja Secret key.

| Sisesta GoCardless keskonnas loodud<br>võtmed |  |
|-----------------------------------------------|--|
| Secret id                                     |  |
| Secret key                                    |  |
| Salvesta                                      |  |

## 2. Lisa pangakonto(d)

• Vajuta Lisa pank

| loCardless s | eotud kon | tod                           |  |
|--------------|-----------|-------------------------------|--|
|              |           | 6 leitud ühtegi seotud panka. |  |
|              |           |                               |  |
|              |           | + Lita pank                   |  |

• Vali riik ning otsi sobiv pank ning vajuta selle peal

| 60    | Airwallex |  |
|-------|-----------|--|
|       |           |  |
| bung  | bunq      |  |
| 0     | Citadele  |  |
|       | Coop Pank |  |
| 0     | Finom     |  |
| •     | HSBCnet   |  |
| ни    | LHV       |  |
|       | Luminor   |  |
| LINNE | Lunar     |  |

• Klõpsa Ühenda

| Sandbox Fin | ance pank                  |  |  |
|-------------|----------------------------|--|--|
| •           | Omadused<br>BC srawese<br> |  |  |

#### 3. Volituste andmine

• Määra, kui pika perioodi andmed on nähtavad ja kui kaua on ligipääs kehtiv.

| Sandbox Finance pank                |          |                                    |        |
|-------------------------------------|----------|------------------------------------|--------|
| EUA lepingu seadistamine            | ۵        | 2 - 3                              |        |
| Andmate alabara (kuri 90 pieva)     |          | Lipipiika kehtiva (kari 150 pieva) |        |
|                                     | 90       |                                    | 30     |
| Ligipääeu ulatus                    |          |                                    |        |
| Infances/C details X Internations/C |          |                                    | $\sim$ |
|                                     | - Togani | Althe                              |        |

• Sisselogimisel palutakse ligipääs sinu pangakontole kinnitada.

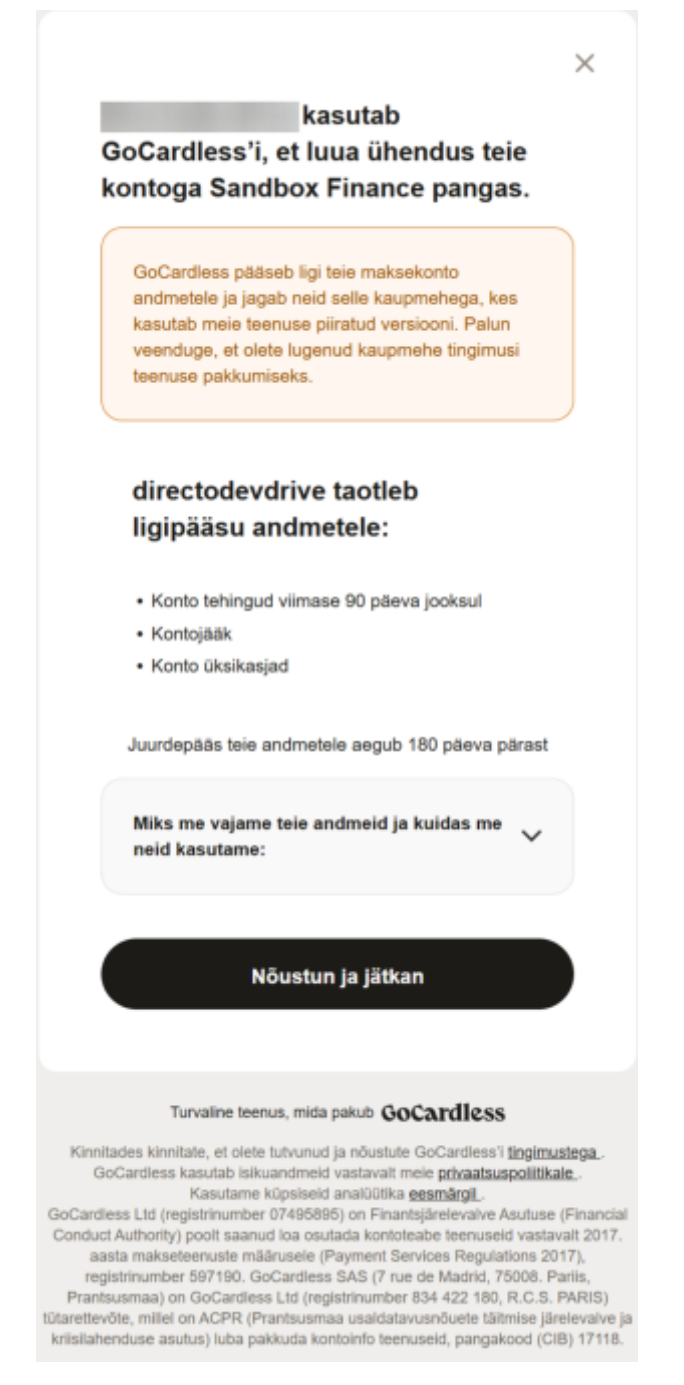

• Palutakse logida teie panka

| Sandbox Finance                                                                                                    |  |
|----------------------------------------------------------------------------------------------------|--|
| I am aware that by logging in I give GoCardless Ltd<br>access to the following information:<br>Information of payment accounts |  |
| User ID:                                                                                                    |  |
| Code generated by PIN calculator:                                                                                              |  |
| Sign in                                                                                                    |  |
| Sandbox Finance. For testing purposes only.                                                                                    |  |

• Pank küsib uuesti kinnitust teie tegevusele

|                                       | Sandbox<br>Finance |                               |                                      |                     |            |     |
|---------------------------------------|--------------------|-------------------------------|--------------------------------------|---------------------|------------|-----|
|                                       | i                  | I am aware t<br>access to the | hat by approving<br>following inform | l give GoC<br>ation | ardless Lt | d   |
|                                       | You an             | e giving cons                 | ent to access the                    | following i         | nformatic  | en: |
|                                       |                    |                               |                                      |                     |            |     |
|                                       |                    | G                             | L67954100000                         | 95415               |            |     |
|                                       |                    |                               | Transaction                          | 5                   |            |     |
|                                       |                    |                               | Balances                             |                     |            |     |
|                                       |                    |                               | Details                              | 11400               |            |     |
|                                       |                    | 0                             | Trapraction                          | 11499               |            |     |
|                                       |                    |                               | Balances                             | ,                   |            |     |
|                                       |                    |                               | Details                              |                     |            |     |
|                                       |                    |                               | Approve                              |                     |            |     |
|                                       | 5                  | Sandbox Fina                  | ance. For testing                    | purposes            | s only.    |     |
| Vali kontod, mille väliavõi           | tteid so           | ovid r                        | näha.                                |                     |            |     |
| · · · · · · · · · · · · · · · · · · · | Sandb              | ox Finance                    |                                      |                     |            |     |
|                                       | + laped            | 2 Gutha horts                 |                                      |                     |            |     |
|                                       |                    |                               |                                      |                     |            |     |
|                                       | Valitad kar        | vlodele telitakse iga p       | ev väjavõttes.                       |                     |            |     |
|                                       | Valjavička         | Nimi                          | IBAN                                 | Orsanik             | Valuate    |     |
|                                       | 140                | Mager 1 and 1000 are          | 0.879341.000035413                   | AND DEP             |            |     |

#### 5. Kui ühendus on loodud, on konto edukalt lisatud.

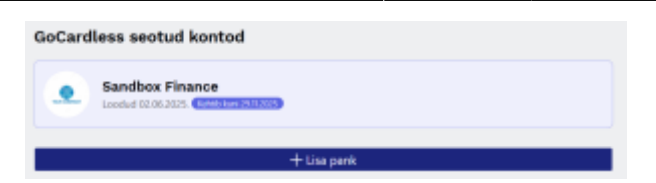

6. Veendu, et Gocardlessiga ühendatud pangakonto oleks määratud ka Directo tasumisviisil olevale Pangakonto/IBAN väljale, et impordi käigus tuleks pangaväljavõttele õige tasumisviisi.

## 4. Andmete sünkroonimine

Pärast edukat seadistamist:

- Directo loob igal hommikul pärast kella 6:00 automaatselt väljavõtte dokumendid, mis kajastavad eelmise päeva tehinguid.
- 5. Võimalikud probleemid

#### 1. Päevane päringupiirang on täis (tasuta plaanil)

- Teade Teade: The rate limit for this resource is 4/day.
- Lahendus: vali suurem pakett või oota järgmise päevani.
   Plaani uuendamine

#### 2. Vale või puuduv valuuta pangakontol

- Pöördu GoCardlessi toe poole: https://support.gocardless.com/hc/en-gb/requests/new
- Samuti võib vaja minna pöörduda oma panga poole.

From: https://wiki.directo.ee/ - **Directo Help** 

Permanent link: https://wiki.directo.ee/et/gocardless?rev=1749805688

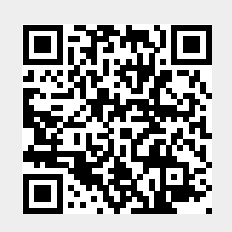

Last update: 2025/06/13 12:08